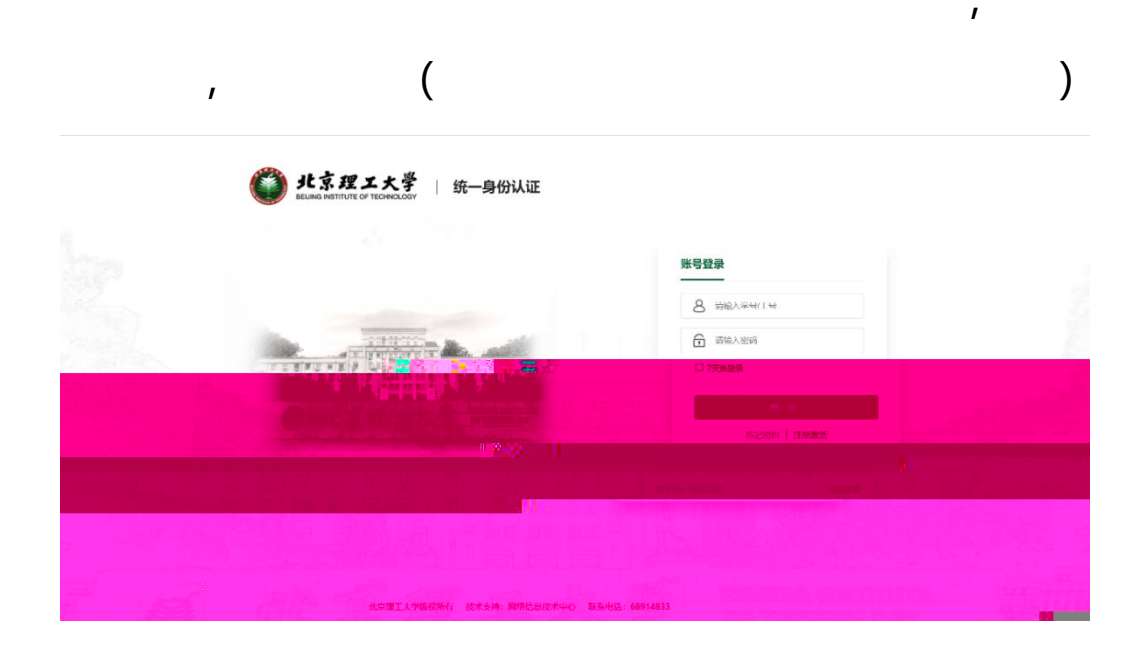

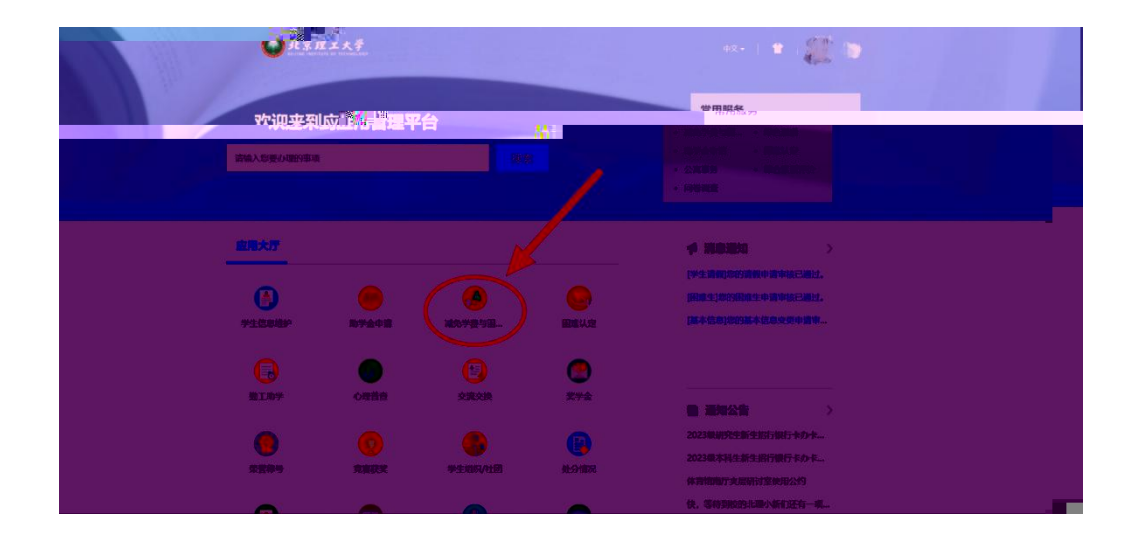

| 补助申请 我的申请                                                    |           |
|--------------------------------------------------------------|-----------|
| Q、请输入困难补助名称                                                  | 搜索 [高级搜索] |
| 符合条件: 全部 符合条件 不符合条件                                          |           |
| 北京市一次性求 不分等级                                                 |           |
| 开始时间 2023-08-29<br>续审时间 2023-09-19                           |           |
| 1000<br>申請》查看详情                                              |           |
| < > 1-1 总记录数 1 航转全 成 1 和 1 第 1 1 1 1 1 1 1 1 1 1 1 1 1 1 1 1 |           |

I

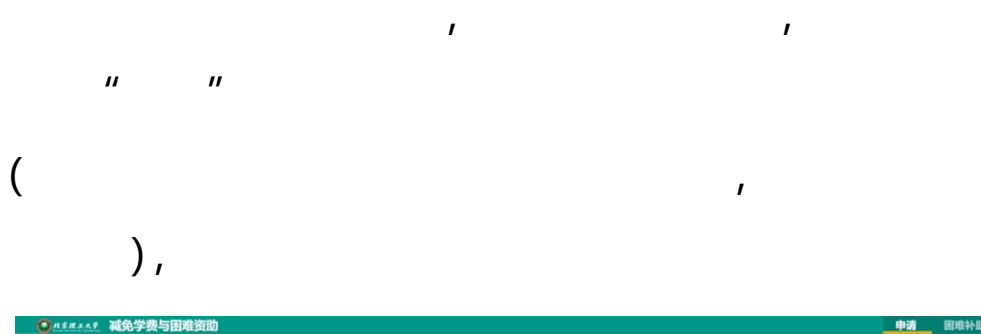

| 入旧心       |                        |                         |                             |         |           | 1 个人信息   |
|-----------|------------------------|-------------------------|-----------------------------|---------|-----------|----------|
| 姓名        |                        | 学号                      | No. of Concession, Name     | 性別      |           | 2 困难补助信息 |
| 民族        | 汉族                     | 政治面貌                    | 1000                        | 所在学院/书院 | 100.000   | 3 冲定信息   |
| 所在年级/培养方案 | 2023                   | 入学前单位                   |                             | 手机号     | 100000000 |          |
| ]难补助信息    |                        |                         |                             |         |           |          |
| 困难补助名称    | 北京市一次性求职补贴             | 等级名称                    | 不分等级                        | 金额类型    | 固定金额      |          |
| 金額        | 1000                   | 评定学年                    | 2024-2025学年                 | 评定学期    | 第一学期      |          |
| 申请开始日期    | 2024-08-30             | 申请结束日期                  | 2024-09-16                  |         |           |          |
| 申请理由      |                        |                         | 0/500                       |         |           |          |
|           | 仅支持doc, jpg, png, jpeg | g, bmp, docx, zip, rar, | pdf, xls, xlsx, txt类型文件; 文件 |         |           |          |
| R94       | 大小5.0MB以内              |                         |                             |         |           |          |

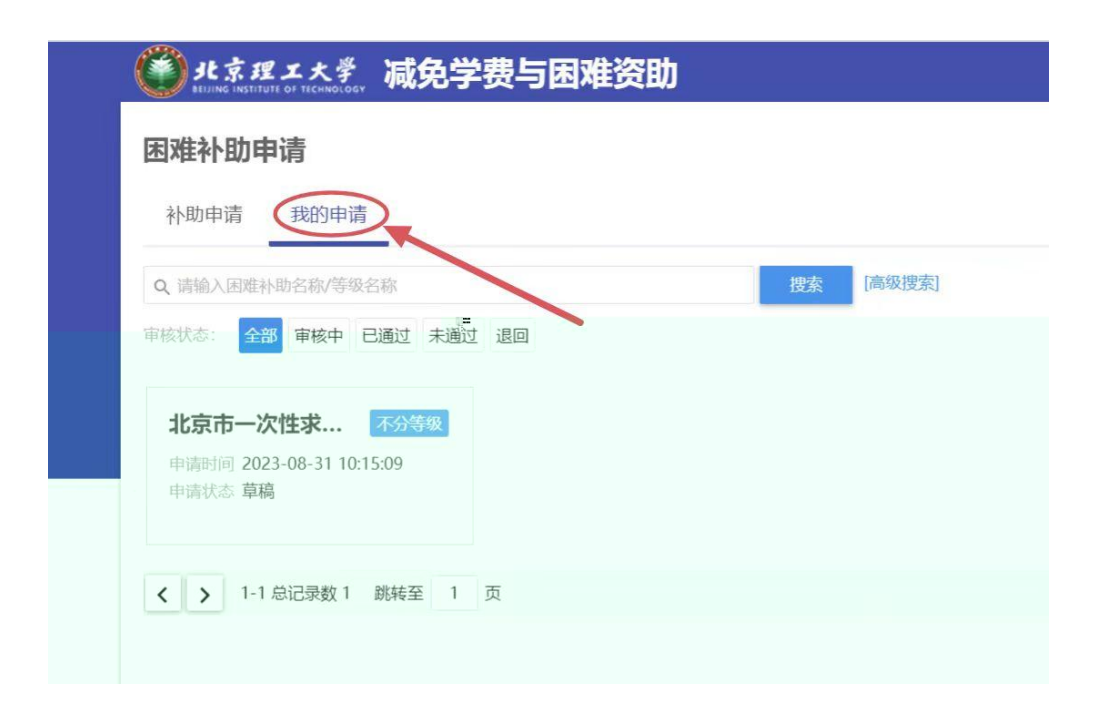

11

"

и и

|               | 에 1월                     |    |       |
|---------------|--------------------------|----|-------|
| 补助申请          | 我的申请                     |    |       |
| Q、请输入困难       | <b>赴</b> 孙助名称/等级名称       | 搜索 | [高级搜索 |
| 审核状态:         | 部 审核中 已通过 未通过 退回         |    |       |
|               |                          |    |       |
| 北京市-          | -次性求 不分等级                |    |       |
| 申请时间 2 申请状态 1 | 023-08-31 10:15:09<br>间稿 |    |       |
|               |                          |    |       |

1

( , ), : ( ) : , ; , , , , ( ) ()): () , ( ) ( ) ( ) : ( ),

- ( ) :
- ( ) : ( ) :